## How To Configure the CloudGate Modem for GreenFeed

You will need:

- A Laptop
- A Phillip Screwdriver
- 5/32<sup>nd</sup> Allen Wrench
- A plastic bag (to catch food debris)
- An activated mini-SIM card (type 2FF)
- The APN for the SIM card obtained from the cellular provider

### Note

- During this process, GreenFeed will detect that it does not have an Internet connection and reinitialize the modem by resetting power to it. It will do so every 20 minutes or so. This reset process takes ~2 minutes to reinitialize once the modem is powered.
- This means that if you do not finish changing a specific setting by the time the modem restarts, you will need to re-login to the modem and reapply the settings. Please keep this in mind during this how-to.

### Ensure GreenFeed is Turned Off

Power down GreenFeed and unplug power.

# Remove the Feed Dish, Tray, and Electronics Box Lid

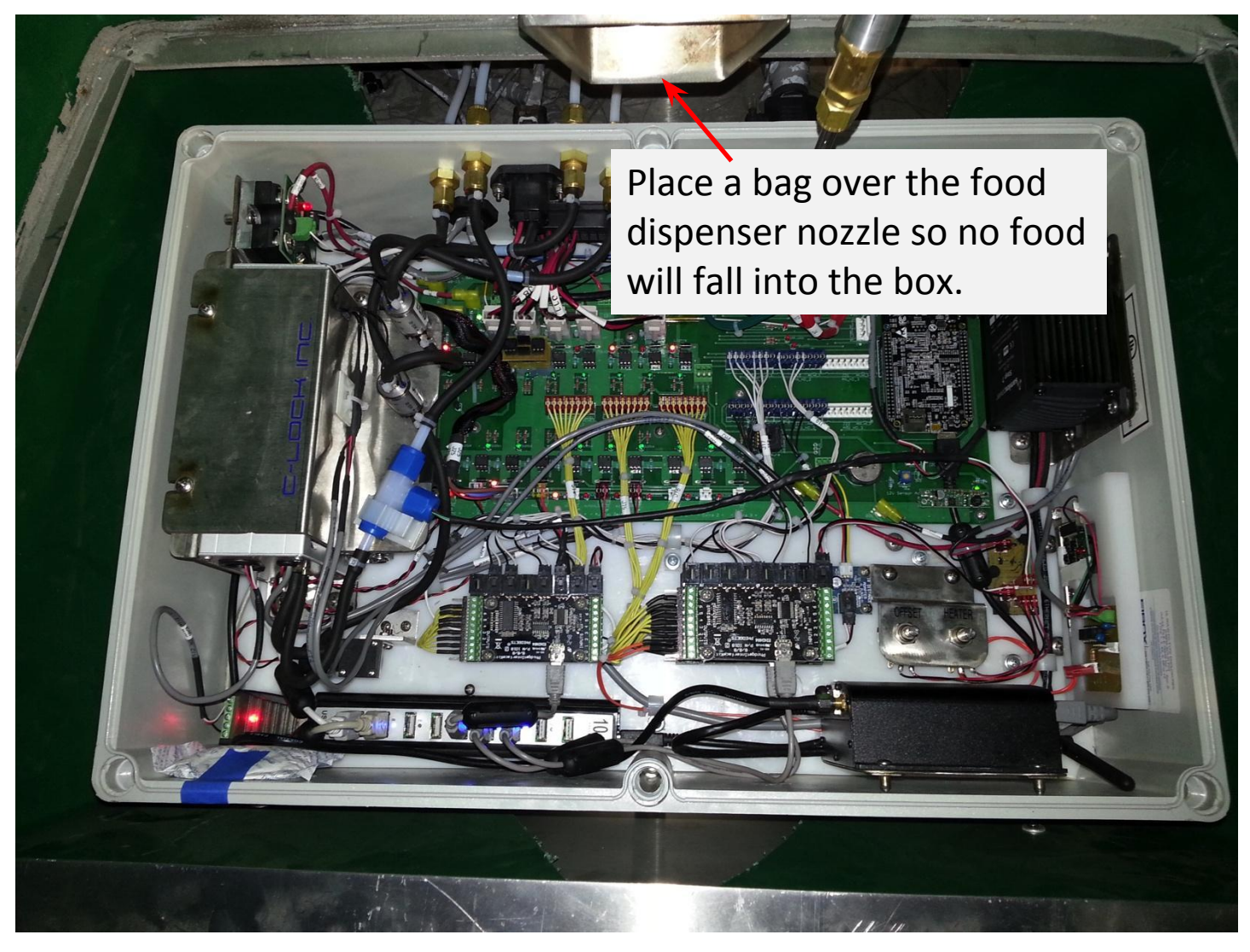

### Locate The Modem

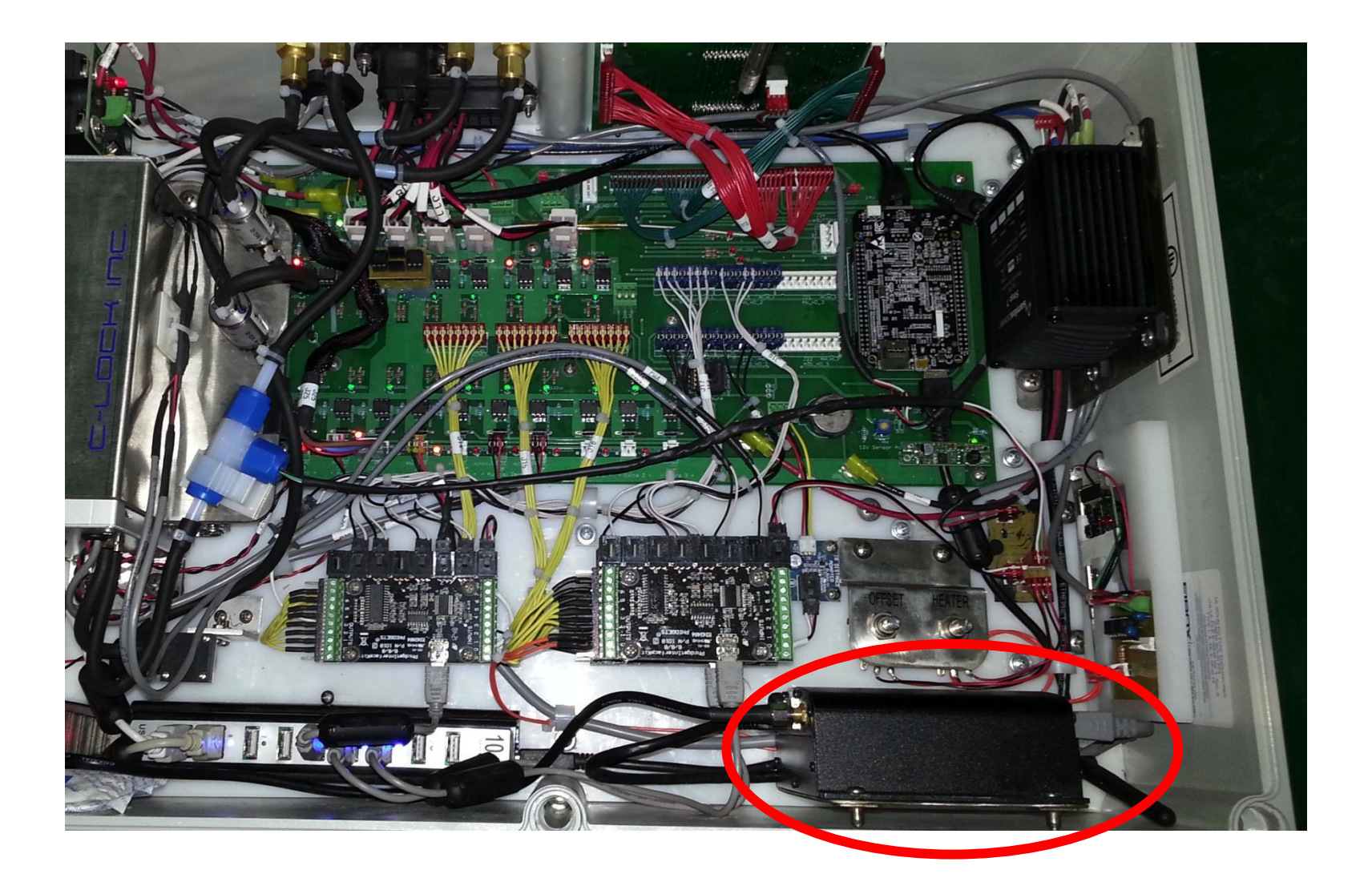

### Insert the SIM Card

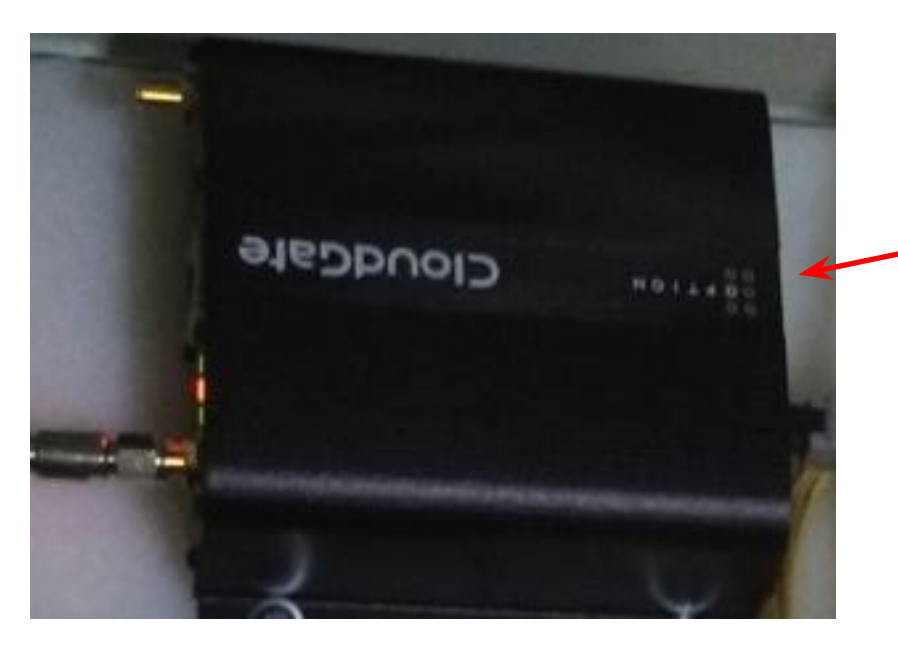

The slot for the SIM card is located on the side of the modem where the gray power cord connects.

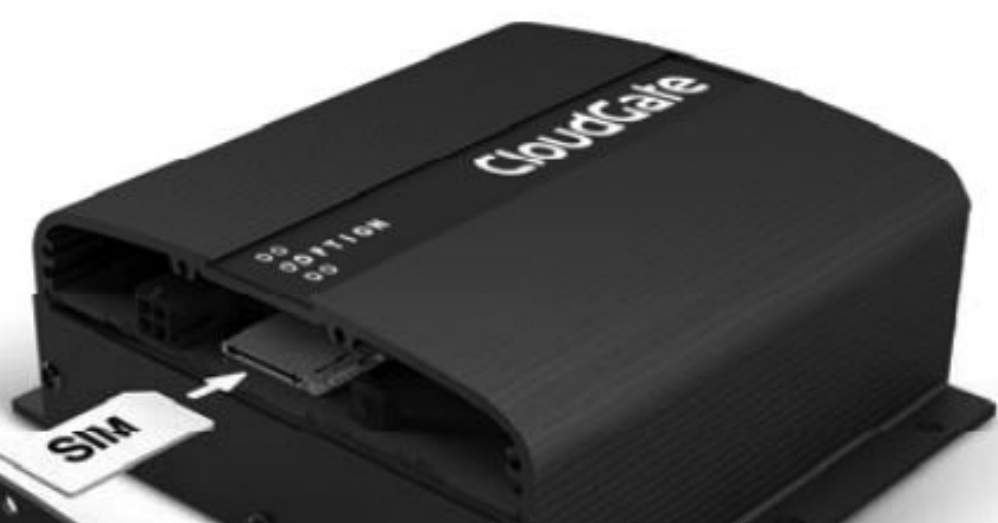

### Apply Power to GreenFeed and Wait Until the Modem Lights Turn On

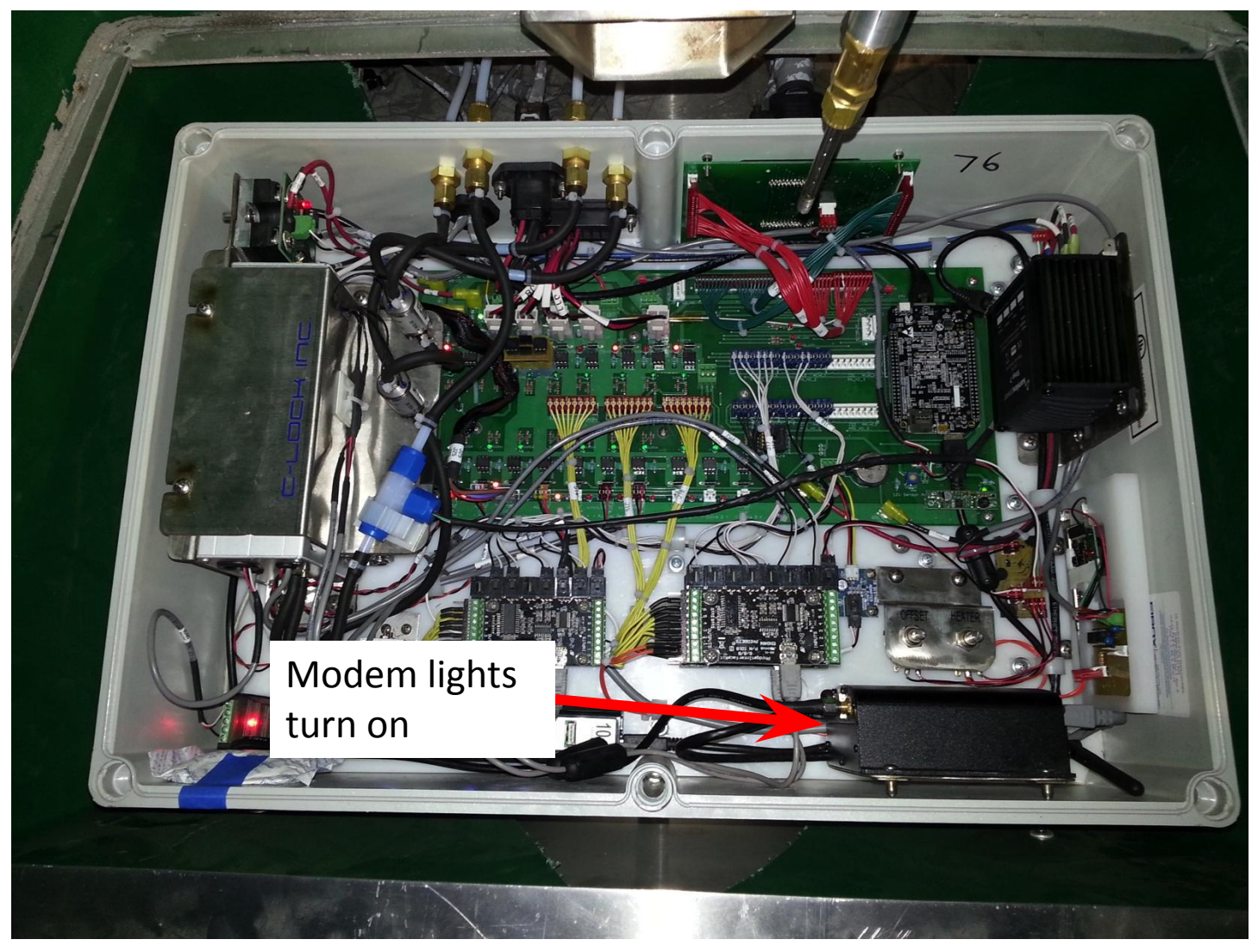

### Wait 2 Minutes

This will allow the modem enough time to start and initialize the Internet connection

### After 2 Minutes, You Should See a GreenFeed Wi-Fi Network

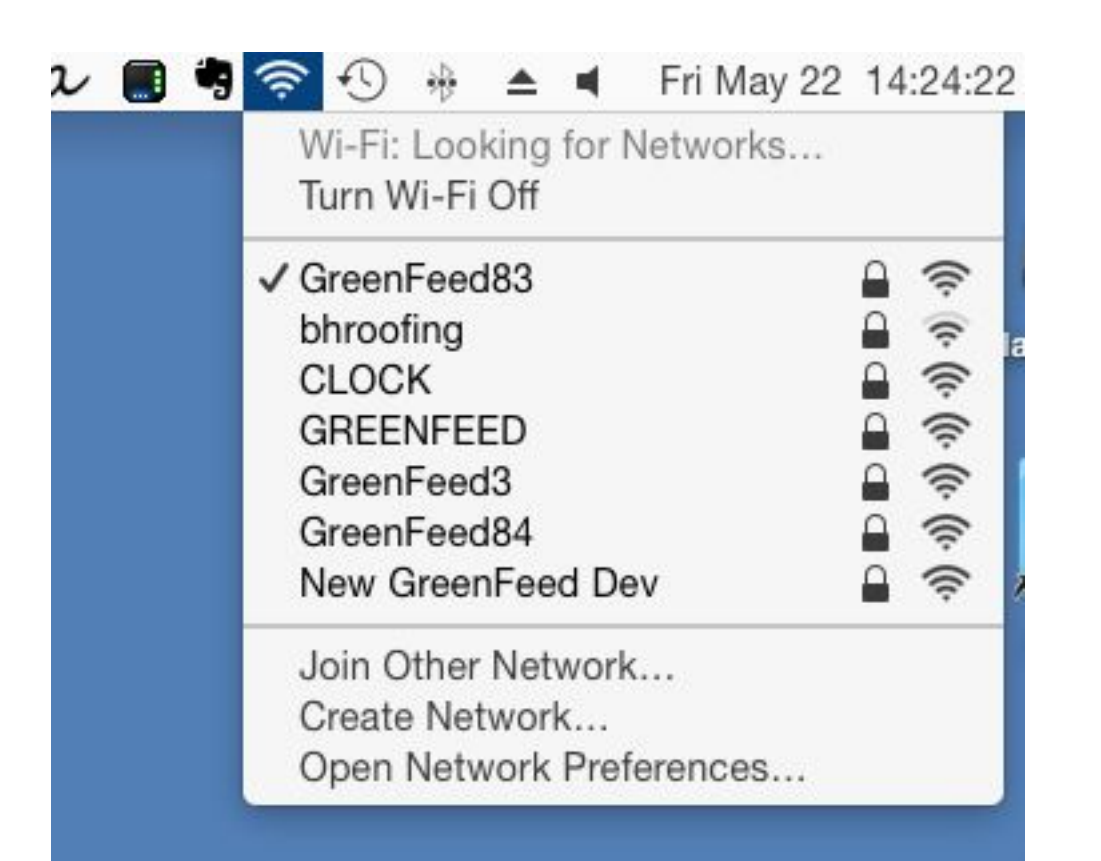

Connect to this network using the password:

#### greenfeed

(all lowercase with no spaces)

### Open a Web Browser and Go To http://192.168.2.1

| 000                                                                                                    | CloudGate | K <sub>N</sub>                     |
|----------------------------------------------------------------------------------------------------|-----------|------------------------------------|
| Image: A state of the state of the state |           | C Reader                           |
|                                                                                                    | ie cloud  | 0 0<br>0 <b>0 P T I O N</b><br>0 0 |

|         | Username | ladmin                                 |  |
|---------|----------|----------------------------------------|--|
| Passwor | Password | *****                                  |  |
|         |          | default username/password: admin/admin |  |

For the username enter: admin For the password enter: carbon Then click "Login"

In newer models (92 and on), the password is: CARbon1!

If you are unable to connect to <u>http://192.168.2.1</u> try using <u>http://192.168.1.1</u>

### Click "Interfaces" then "3G Connection"

| CloudG           | ate 👓    | nnecting THINGS to the cloud |                      | 🕞 Log out | 0 0 P T I O<br>0 0 |
|------------------|----------|------------------------------|----------------------|-----------|--------------------|
| Interfaces -     | Firewall | Connection Persistence Pro   | visioning System VPN |           |                    |
| Ethernet         | tion     | ECIO                         | -4 dB                |           |                    |
| General          | >        | Technology                   | None                 |           |                    |
| Network settings | >        | Voice number                 |                      |           |                    |
| Data Counters    | >        |                              |                      |           |                    |
|                  |          | IP configuration             |                      |           |                    |
|                  |          | IP                           |                      |           |                    |
|                  |          | Netmask                      |                      |           |                    |
|                  |          | Gateway                      |                      |           |                    |
|                  |          | DNS 1                        |                      |           |                    |
|                  |          | DNG Z                        |                      |           |                    |
|                  |          |                              |                      |           |                    |
|                  |          |                              |                      |           |                    |
|                  |          | General                      |                      |           |                    |
|                  |          |                              |                      |           |                    |
|                  |          | Fnabled                      | Yes No               |           |                    |

No

No

Yes

Yes

Connect while on

international roaming

WWAN Div antenna

### Scroll Down to the General Section and Select "UMTS Generic" then Click "Save changes"

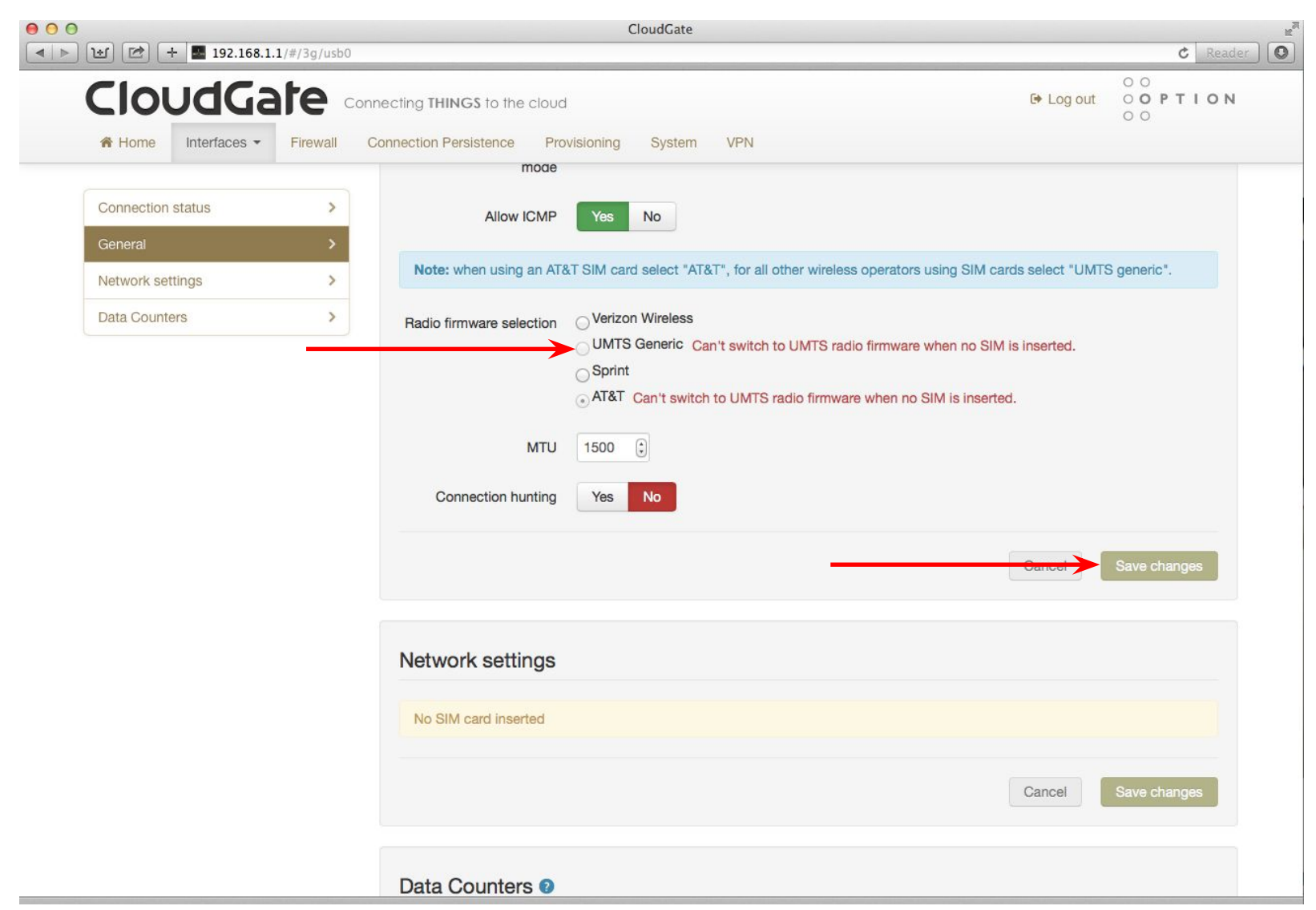

### Click "Interfaces", "3G Connection" then "Network settings"

| nnecting THINGS to the cloud                   | ► Log out 0 0 P T I 0<br>0 0                                                                                                    |
|------------------------------------------------|----------------------------------------------------------------------------------------------------|
| Connection Persistence Provisioning System VPN |                                                                                                    |
|                                                |                                                                                                    |
| Network settings                               |                                                                                                    |
| APN publicip.apn                               | Enter your APN here                                                                                                    |
| Authentication method Automatic PAP CHAP None  |                                                                                                    |
| Username                                       |                                                                                                    |
| Password                                       |                                                                                                    |
| Network selection method Automatic Manual      |                                                                                                    |
|                                                |                                                                                                    |
|                                                | Connection Persistence Provisioning System VPN           Network settings           APN         publicip.apn           Authentication method         Automatic         PAP         None           Username         Password         Password         Password         Password         Then click "Save of the click "Save of the click "Save o |

### Wait for the Modem to Apply Changes

Once it has saved the changes, try to access the following web site: <u>http://www.c-lockinc.com/ip</u>

You should see the following message, although the number will be different:

Your IP address is 69.88.63.8

Write down this IP address.

### Log Back into the CloudGate Interface Open a Web Browser and Go To http://192.168.2.1

| Cloud | Gate Connecting THINGS to the cloud    | 0 0 P T I O N<br>0 0 |  |  |
|-------|----------------------------------------|----------------------|--|--|
|       | Please login                           |                      |  |  |
|       | Username admin Password *****          |                      |  |  |
|       | default username/password: admin/admin | Login                |  |  |

For the username enter: admin For the password enter: carbon Then click "Login"

In newer models (92 and on), the password is: CARbon1!

### **Click Home**

| CloudGal                | e Conn      | necting <b>T</b>                                      | HINGS to the cloud     |                                              |                                                                |          | 🕒 Log out  | 0 0 P T I O N |
|-------------------------|-------------|-------------------------------------------------------|------------------------|----------------------------------------------|----------------------------------------------------------------|----------|------------|---------------|
| A Home - Interfaces - F | Firewall Co | onnectio                                              | n Persistence Pro      | visioning System VPN                         |                                                                |          |            |               |
|                         |             | Cor                                                   | nection status         |                                              |                                                                |          |            |               |
| Connection status       | >           |                                                       |                        |                                              |                                                                |          |            |               |
| Settings                | >           | C                                                     | onnected               |                                              |                                                                |          |            |               |
| LAN interfaces          | >           | Ŭ                                                     | onneoted               |                                              |                                                                |          |            |               |
| VPN Tunnels             | >           | Yo                                                    | u are connected to the | e Internet through the interface <b>3G C</b> | onnection                                                      |          |            |               |
| System Information      | >           | Settings                                              |                        |                                              |                                                                |          |            |               |
| Licenses                | >           |                                                       | U                      |                                              |                                                                |          |            |               |
|                         |             | Internet connection<br>enabled<br>Connection strategy |                        | Yes No                                       | The IP listed here should match the IP from the previous step. |          |            |               |
|                         |             |                                                       |                        | Manual Priority-based                        |                                                                |          |            |               |
|                         |             | #                                                     | Interface              | Connection status                            | IP                                                             |          | Move up/do | own           |
|                         |             | 1                                                     | 3G Connection          | Connected                                    | 69                                                             | .88.63.8 | ¥          |               |
|                         |             | 2                                                     | WLAN Client            | Interface is not enabled.                    |                                                                |          | ٨          |               |
|                         |             |                                                       |                        |                                              |                                                                |          | Cancel     | Save changes  |

### **Contact C-Lock**

Call C-Lock +1-605-791-5657 to confirm everything is working correctly.